## 3-5 Adobe RGBの色をディスプレイのsRGBに置き換えて表示する

sRGBにしか対応していないディスプレイでAdobe RGBの色を表示する方法を紹介しておく。通常は気にしなくて構わないが、印刷原稿では全体のトーンを確認しておきたい場合がある。そのようなときに画像の彩度を下げて階調を確かめる訳だ。

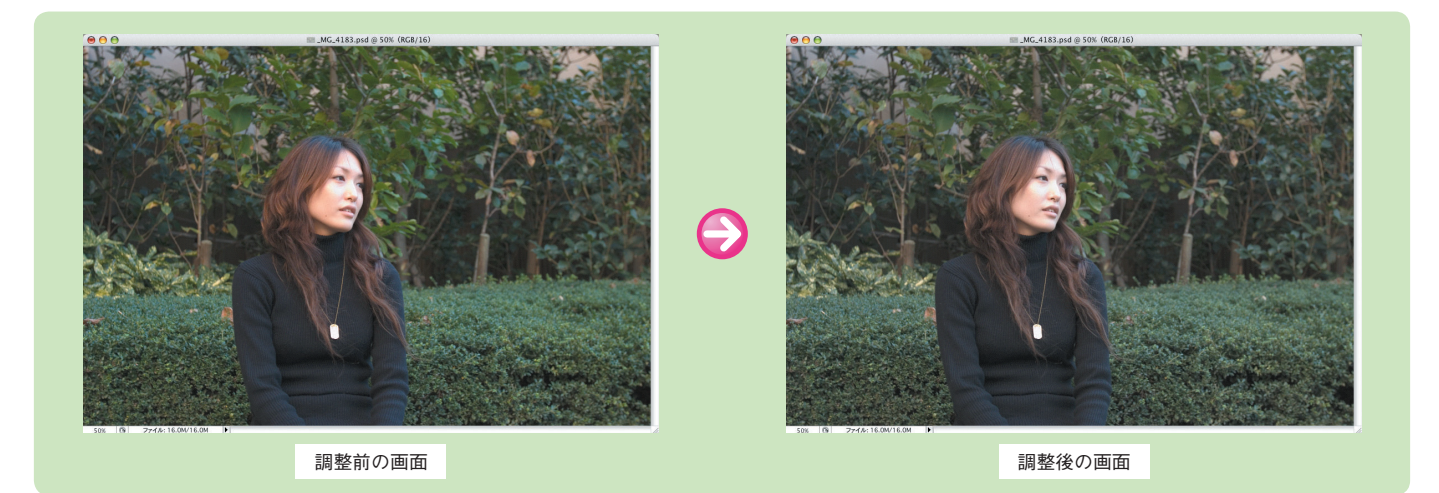

## Adobe RGBの色をディスプレイのsRGBに置き換えて表示する

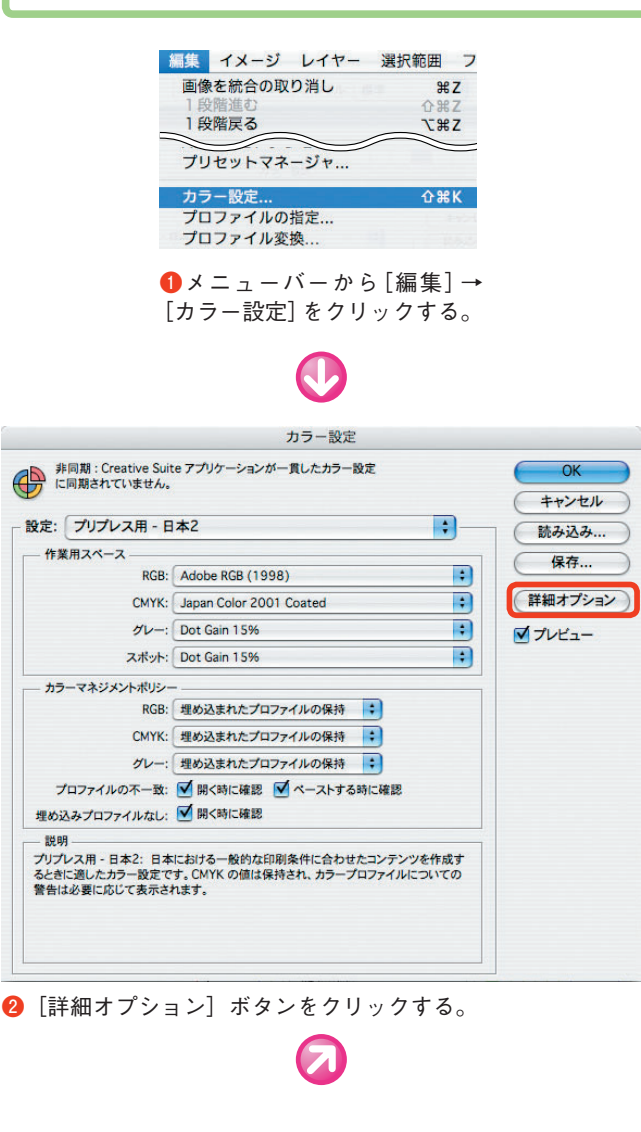

| 1日期まれていませ                                                                      | Suite アプリケーションが一貫したカラー設定                                                                                                    | ОК                                  |
|--------------------------------------------------------------------------------|----------------------------------------------------------------------------------------------------|-------------------------------------|
| 2 Constant Crister                                                             | rue                                                                                                    | (キャンセル                              |
| g定: プリプレス用 -                                                                   | - 日本2                                                                                                    | 読み込み                                |
| - 作業用スペース                                                                      |                                                                                                    |                                     |
| RG                                                                             | GB: Adobe RGB (1998)                                                                                                    | 【保存                                 |
| CMY                                                                            | K: Japan Color 2001 Coated                                                                                                    | 基本オプショ                              |
| グレ                                                                             | -: Dot Gain 15%                                                                                                    | マブレビュー                              |
| スポッ                                                                            | vh: Dot Gain 15%                                                                                                    |                                     |
| - カラーマネジメントポリ                                                                  |                                                                                                    |                                     |
| RC                                                                             | BB: 埋め込まれたプロファイルの保持                                                                                                    |                                     |
| CMY                                                                            | (K: 埋め込まれたプロファイルの保持                                                                                                    |                                     |
| グレ                                                                             | -: 埋め込まれたプロファイルの保持                                                                                                    |                                     |
| プロファイルのホー                                                                      | 致: ▼ 開く時に確認 ▼ ペーストする時に確認                                                                                                    |                                     |
| 埋め込みプロファイルな                                                                    | し: ▼ 開<時に確認                                                                                                    |                                     |
| - 変換オプション                                                                      |                                                                                                    |                                     |
| 変換方:                                                                           | 式: Adobe (ACE)                                                                                                    |                                     |
| マッチング方法                                                                        | 法: 知覚的                                                                                                    |                                     |
|                                                                                | ✓ 黒点の補正を使用                                                                                                    |                                     |
|                                                                                | ✓ ディザの使用 (8-bit/チャンネル画像)                                                                                                    |                                     |
| - 高度なコントロール                                                                    |                                                                                                    |                                     |
| ✓ モニタ色域外のカラ・                                                                   | ーを表示(彩度を下げる): 20 %                                                                                                    |                                     |
| RGB カラーブレンド音                                                                   | 8分をガンマ補正: 1.00                                                                                                    |                                     |
| - 説明                                                                           |                                                                                                    |                                     |
| 717178.8+2.5                                                                   | 3本における一般的な印刷条件に合わせたコンテンツを作成す<br>まです。CMYK の値は保持され、カラープロファイルについての                                                                                                    |                                     |
| るときに適したカラー設定<br>警告は必要に応じて表示                                                    | えれます。                                                                                                    |                                     |
| るときに適したカラー設設<br>警告は必要に応じて表示                                                    | Rent for the second second sec |                                     |
| マッシレスm - ロネ2: 『<br>るときに適したカラー設筑<br>警告は必要に応じて表示                                 | ichtst.                                                                                                    |                                     |
| クランレスm - ロ本2: E<br>動したカラー設式<br>警告は必要に応じて表示                                     | ienst.                                                                                                    |                                     |
| 「三 庄 た つ、                                                                      |                                                                                                    | $+ - \epsilon$                      |
|                                                                                | ******<br>~ トロール]の[モニタ色域外の]<br>】 ちない…ないてちがにまる                                                                                                    | )カラーを                               |
| ()) CAR - 144<br>() () () () () () () () () () () () () (                      | ******<br>- トロール]の[モニタ色域外の<br>]をクリックして有効にする。                                                                                                    | )カラーを                               |
| //// (                                                                         | ×****・<br>- トロール]の[モニタ色域外の<br>]をクリックして有効にする。                                                                                                    | )カラーを                               |
| ())) くろう ()<br>()<br>()<br>()<br>()<br>()<br>()<br>()<br>()<br>()              | ×トロール]の[モニタ色域外の<br>]をクリックして有効にする。                                                                                                    | )カラーを                               |
| パンレかっ 日本:<br>なとに追いたかう 経営<br>警告は必要に応じて表示<br>[高度なコン<br>度を下げる)<br>非同期: Creative S | ×トロール]の[モニタ色域外の<br>]をクリックして有効にする。                                                                                                    | )カラーを<br>0<br>0<br>0<br>0<br>0<br>K |
| クシービック (1)<br>(二高度なコン<br>注度を下げる)                                               | <pre></pre>                                                                                                    | )カラーを<br>()<br>()                   |
| パンシャー 34×ご (1) (2) (2) (2) (2) (2) (2) (2) (2) (2) (2                          | <pre>kanます. &gt; トロール]の[モニタ色域外の] &gt; をクリックして有効にする。</pre>                                                                                                    | )カラーを<br>( のK<br>キャンセル              |

●設定名が自動的に [カスタム] に変更される。[OK] ボタンをクリックする。